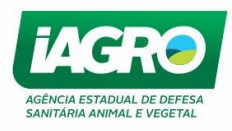

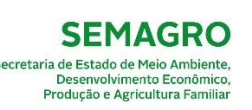

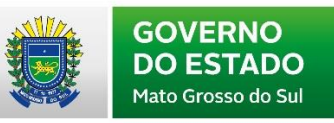

# MANUAL LABORATÓRIO

Julho, 2019

| Arquivo: Manual Laboratório Versão 3.0        | Data criação: 03/07/2019 |
|-----------------------------------------------|--------------------------|
| IAGRO/DTI/Divisão de Tecnologia da Informação | Página 1/21              |

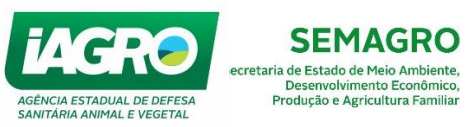

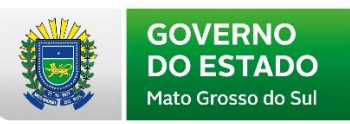

# Sumário

| 1.   | ACESSANDO O SISTEMA E-SANIAGRO | 4 |
|------|--------------------------------|---|
| 2.   | MENU LABORATÓRIO               | 5 |
| 2.1. | AIE e MORMO – Requisição       | 5 |
| 2.2. | AIE e MORMO – Laudo            | 9 |
| 2.3. | AIE e MORMO – Consulta         | 0 |
| 2.4. | Relatórios – AIE e MORMO 2     | 0 |

| Arquivo: Manual Laboratório Versão 3.0        | Data criação: 03/07/2019 |
|-----------------------------------------------|--------------------------|
| IAGRO/DTI/Divisão de Tecnologia da Informação | Página 2/21              |

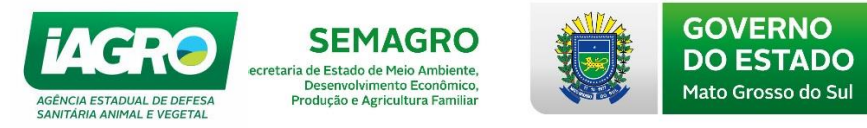

Prezado usuário,

Este documento descreve todas as funcionalidades do Sistema e-Saniagro - Módulo "Laboratório".

Para acessar o sistema, o usuário deverá acessar o portal "GAP", <u>http://www.gap.ms.gov.br</u>, preencher as informações recebidas por e-mail, no **Painel de Identificação** e clique em **ENTRAR**, conforme abaixo:

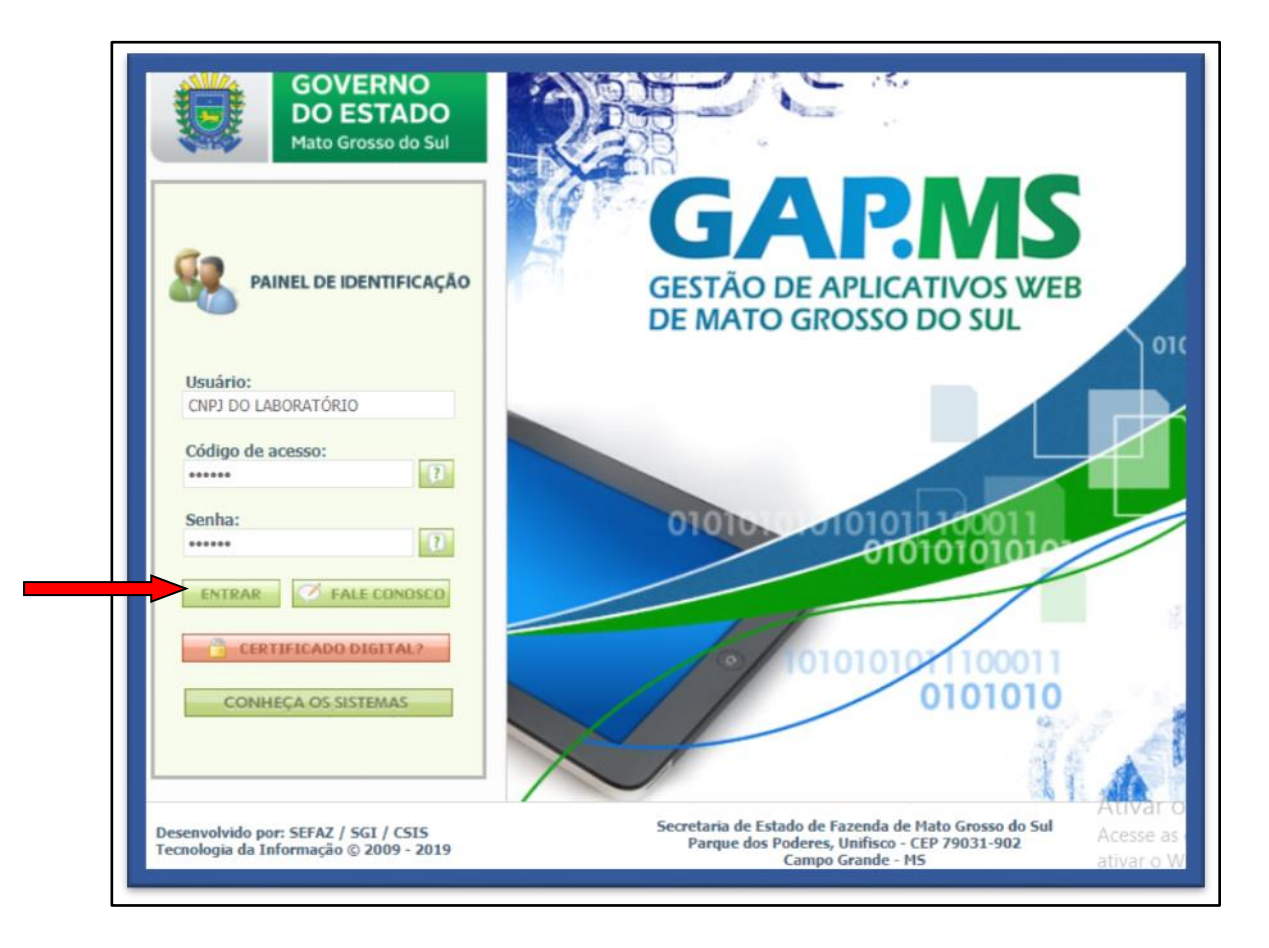

OBS.: Caso o usuário esqueça seu código de acesso e senha, basta solicitar o reenvio clicando nos ícones 12.

| Arquivo: Manual Laboratório Versão 3.0        | Data criação: 03/07/2019 |
|-----------------------------------------------|--------------------------|
| IAGRO/DTI/Divisão de Tecnologia da Informação | Página 3/21              |

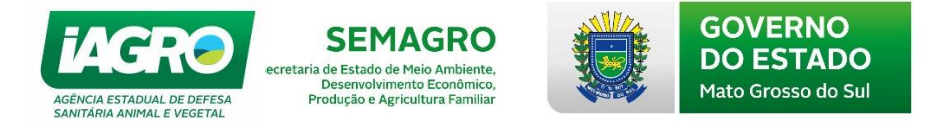

# 1. ACESSANDO O SISTEMA E-SANIAGRO

Ao acessar o portal, é exibida a página **Painel de Usuário.** Através desta página é possível acessar os diversos sistemas habilitados para o seu usuário.

| GESTÃO DE<br>DE MATO G | PROSSO DO SUL                                           |                                          |
|------------------------|---------------------------------------------------------|------------------------------------------|
| PAINEL DO USUÁRIO      |                                                         | quarta-feira, 3 de julho de 2019 - 19:07 |
| Olá                    | . Seu último acesso foi em 03/07/2019 17:08:00.         | ENCERRAR ACESSO                          |
| e-saniag               |                                                         | Ativar o<br>Acesse as co<br>ativar o Wir |
| © 2009 - 2019          | / SGI / CSIS Tecnologia da Informação Campo Grande - MS | ativar o Wir                             |

Para acessar o sistema **e-Saniagro**, clique no banner e em seguida na opção "Laboratório" no alto da tela, conforme abaixo:

| ×           | e SANIAGRO                                                                                                    |                                              | Versão: 12.2.0.1   Publicado em: 26/04/2019   🚥 |
|-------------|----------------------------------------------------------------------------------------------------|----------------------------------------------|-------------------------------------------------|
| LABORATÓRIO | AIE e MORMO<br>Relatórios                                                                                       | 🕒 Manuais do Sistema                         |                                                 |
|             | ÇÃO CONTRA FEBRE AFTOSA - ETAPA MAIO 2019<br>QUE EFETIVO DE BOVINOS E BUBALINOS - PROACAP<br>UDO DE AIE E MORMO | Manual escritório -<br>Baixa de retorno 17.0 | Manual Laboratório                              |
|             | Si                                                                                                    | GOVERNO<br>DO ESTADO<br>Hata Grossedo Sal    |                                                 |

| Arquivo: Manual Laboratório Versão 3.0        | Data criação: 03/07/2019 |
|-----------------------------------------------|--------------------------|
| IAGRO/DTI/Divisão de Tecnologia da Informação | Página 4/21              |

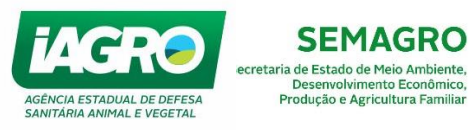

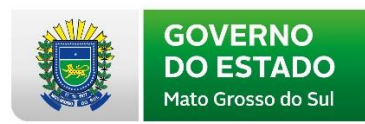

# 2. MENU LABORATÓRIO

| ×           |                                                                                                | e-SANIAGRO          |
|-------------|------------------------------------------------------------------------------------------------|---------------------|
| LABORATÓRIO | AIE e MORMO                                                                                    | Requisição<br>Laudo |
|             | ÇÃO CONTRA FEBRE AFTOSA - ETAPA M<br>QUE EFETIVO DE BOVINOS E BUBALINOS<br>.UDO DE AIE E MORMO | Consulta            |

Ao clicar em Laboratório, o sistema disponibiliza as opções:

## AIE e MORMO

- Requisição;
- Laudo;
- Consulta.

## Relatórios

• AIE e Mormo.

# 2.1. AIE e MORMO – Requisição

O sistema permite o laboratório lançar requisição manual de AIE ou MORMO, acesse o menu, conforme abaixo:

| Arquivo: Manual Laboratório Versão 3.0        | Data criação: 03/07/2019 |
|-----------------------------------------------|--------------------------|
| IAGRO/DTI/Divisão de Tecnologia da Informação | Página 5/21              |

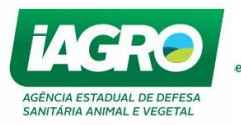

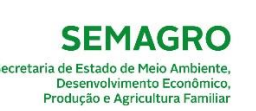

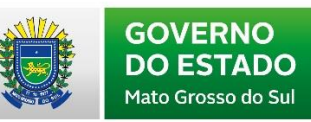

| Laboratório 🕨 AIE e MORMO 🕨 F                  | Requisição                                                       | e-SANIAGRO                                                                               |
|------------------------------------------------|------------------------------------------------------------------|------------------------------------------------------------------------------------------|
| Requisição                                     | o de Exame                                                       |                                                                                          |
| Tipo de Requisição                             |                                                                  |                                                                                          |
| <ul> <li>Manual</li> <li>Eletrônica</li> </ul> |                                                                  |                                                                                          |
| Nº Exame Manual*:                              | Informe o número da requisição<br>numeração é controlada pelo ve | do veterinário. A<br>terinário.                                                          |
| Veterinário                                    |                                                                  |                                                                                          |
| CPF:                                           | squisar Pesquisa Avançada                                        | Informe o CPF do Veterinário e observe que o sistema carregará os dados automaticamente. |
|                                                |                                                                  |                                                                                          |

Laboratório Os dados do laboratório já estarão preenchidos.

Se os Animais foram cadastrados na IAGRO, selecione "Sim" na opção em destaque, informe o nº Animal e clique em Pesquisar.

| Tipo de Exame                      |                                                         |
|------------------------------------|---------------------------------------------------------|
| ANEMIA INFECCIOSA EQUINA     MORMO | Escolha qual exame será requisitado. Somente uma opção. |
| Animal                             |                                                         |
| Classificação*:                    |                                                         |
| SELECIONE                          | Ŧ                                                       |
| Animal Cadastrado na IAGRO?*       |                                                         |
| ● SIM                              |                                                         |
| Nº Animal IAGRO:                   |                                                         |
| Pe                                 | squisar                                                 |

| Arquivo: Manual Laboratório Versão 3.0        | Data criação: 03/07/2019 |
|-----------------------------------------------|--------------------------|
| IAGRO/DTI/Divisão de Tecnologia da Informação | Página 6/21              |

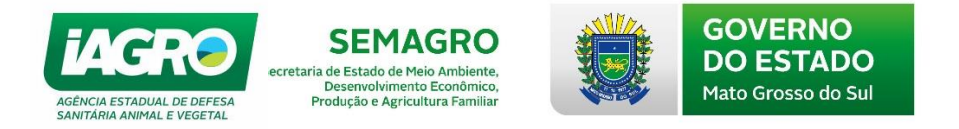

Confira os dados do animal e do produtor, e preencha os dados de local, município e nº de equídeos existentes conforme a requisição manual.

| N° Animal IAGRO: Pesquisar        | Limpar Pesquisa                       |                                      |
|-----------------------------------|---------------------------------------|--------------------------------------|
| Dados do Animal                   |                                       |                                      |
| Número:                           | Registro №/Marca:                     | Idade:                               |
| Nome                              | -<br>Favo:                            | 120 meses                            |
| Nome.                             | Sexo:                                 |                                      |
| Espécie:                          | Raça:                                 |                                      |
| EQUINO                            | MESTIÇO CRUZADO/SRD                   |                                      |
| Proprietário do Animal            |                                       |                                      |
|                                   |                                       |                                      |
| Produtor:                         | Propriedade:                          | Município:                           |
|                                   |                                       | ELDORADO / MS                        |
| Local onde se encontra o animal*: | Município onde se encontra o animal*: | Nº de Equídeos Existentes indows     |
|                                   | SELECIONE                             | Acesse as configurações do computado |
|                                   |                                       | ativar o Windows.                    |

Se os Animais não foram cadastrados na IAGRO, selecione "Não" na opção abaixo em destaque, informe os dados obrigatórios do animal.

| Animal Cadastrado na IAGR | 0?* |                                              |
|---------------------------|-----|----------------------------------------------|
| SIM                       |     |                                              |
| ● NÃO                     |     |                                              |
| Nome Animal*:             |     |                                              |
|                           |     |                                              |
| Registro Nº/Marca:        |     |                                              |
| Espécie*:                 |     |                                              |
| SELECIONE                 | *   |                                              |
| Raça*:                    |     | Informe todos os dados descritos na resenha. |
| SELECIONE                 | T   |                                              |
| Sexo*:                    |     |                                              |
| SELECIONE                 | ¥   |                                              |
| Mês Nascimento:           |     |                                              |
|                           |     |                                              |
| Ano Nascimento:           |     |                                              |
|                           |     |                                              |

| Arquivo: Manual Laboratório Versão 3.0        | Data criação: 03/07/2019 |
|-----------------------------------------------|--------------------------|
| IAGRO/DTI/Divisão de Tecnologia da Informação | Página 7/21              |

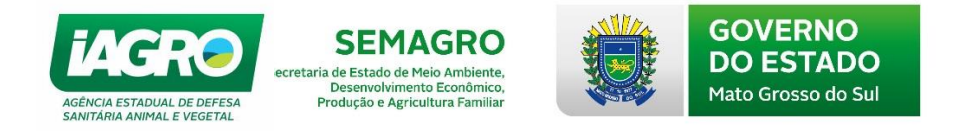

Informe a data de colheita, anexe a requisição manual em PDF e clique em Salvar

# Amostra

| Data da Colheita*:                                              |    |
|-----------------------------------------------------------------|----|
| Anexo(s) (somente formato .pdf)*:                               |    |
| Escolher arquivo*                                               |    |
| Nome do arquivo<br>.pdf                                         |    |
| Cancelar Salvar                                                 |    |
| Sistema exibirá a mensagem abaixo. Clique em or para finalizar. |    |
| Requisição Salva com Sucesso!                                   |    |
|                                                                 | ОК |

| Arquivo: Manual Laboratório Versão 3.0        | Data criação: 03/07/2019 |  |
|-----------------------------------------------|--------------------------|--|
| IAGRO/DTI/Divisão de Tecnologia da Informação | Página 8/21              |  |

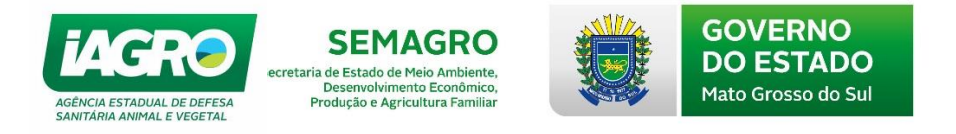

# 2.2. AIE e MORMO – Laudo

Antes de processar o material, o laboratório deve receber a requisição no sistema através da opção **Consulta**, clicar no ícone depois depois e por fim confirmar o recebimento. A data do recebimento não poderá ser posterior à data do dia.

| Confirma      | ar Recebimento |   |           |          |
|---------------|----------------|---|-----------|----------|
| Data Recepção | χ.,            |   |           |          |
| 03/07/2019    |                |   |           |          |
|               |                |   |           |          |
|               |                |   |           |          |
|               |                | F | Confirmar | Cancelar |

| Sucesso!                      | ×  |
|-------------------------------|----|
| Requisição Salva com Sucesso. |    |
|                               | ОК |

Após essa ação o material poderá ser processado e a requisição ficará com o *status* Recebida/Em Processamento.

| 10  | 00015   | ELETRÔNICA    | 03/07/2019            |   | LABORATÓRIO<br>VETERINÁRIO LTDA -<br>ME |       |       |         | Boneca  | ANEMIA<br>INFECCIOSA<br>EQUINA | PENDENTE                                    | <mark>≔</mark> ⊘<br>₽        | ₽         |
|-----|---------|---------------|-----------------------|---|-----------------------------------------|-------|-------|---------|---------|--------------------------------|---------------------------------------------|------------------------------|-----------|
| 10  | 00016   | ELETRÔNICA    | 03/07/2019            |   | LABORATÓRIO<br>VETERINÁRIO LTDA -<br>ME |       |       |         | Boneca  | MORMO                          | PENDENTE                                    | <mark>≔</mark> ⊘<br><b>!</b> | ₽         |
| 10  | 0018    | ELETRÔNICA    | 03/07/2019            |   | LABORATÓRIO<br>VETERINÁRIO LTDA -<br>ME |       |       |         | Lambari | ANEMIA<br>INFECCIOSA<br>EQUINA | RECEBIDA/EM<br>PROCESSAMENTO                | <b>=</b> 📀                   | ₽         |
| 12  | 23      | MANUAL        | 03/07/2019            |   | LABORATÓRIO<br>VETERINÁRIO LTDA -<br>ME |       |       | _       | Рор     | ANEMIA<br>INFECCIOSA<br>EQUINA | PENDENTE                                    | <b>=</b> 📀                   | <b>!?</b> |
| Est | ta peso | quisa retorno | u: <b>9</b> registros | ; |                                         | Anter | ior 1 | Proxima |         | At<br>Ac                       | tivar o Windows<br>cesse as configurações d | o computador p               | para      |

| Arquivo: Manual Laboratório Versão 3.0        | Data criação: 03/07/2019 |
|-----------------------------------------------|--------------------------|
| IAGRO/DTI/Divisão de Tecnologia da Informação | Página 9/21              |

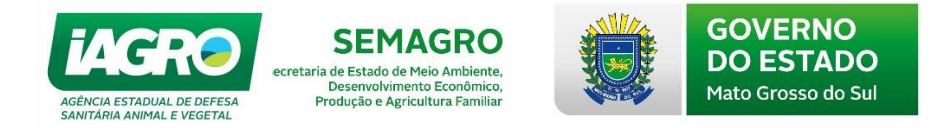

Para emissão laudo o programa de assinatura digital deverá estar aberto no computador.

O arquivo de instalação poderá ser baixado em: http://www.dfe.ms.gov.br/assinadordigitalpdf/#/home e o manual está disponível em http://www.assinadordigital.ms.gov.br

| <b>Frro</b> - O Programa de Assinatura Digital não está aberto no seu computador. Ao | cesse a página, para mais informações como utilizar o as |
|--------------------------------------------------------------------------------------|----------------------------------------------------------|
| Laboratório                                                                          |                                                          |
| Nome:                                                                                | CNPJ:                                                    |
| Endereço:                                                                            | Município:                                               |
|                                                                                      | CAMPO GRANDE - MS                                        |
| Portaria de Gredenciamento:                                                          | ielerone:                                                |

O sistema mostrará mensagem de erro até que seja aberto o assinador digital.

| Laudo de Exame                                                 |                                                                                                    |        |
|----------------------------------------------------------------|----------------------------------------------------------------------------------------------------|--------|
|                                                                | Assinador Digital – 🗆 🗙                                                                                                    |        |
|                                                                | Opções Ajuda                                                                                                    |        |
| Erro - O Programa de Assinatura Digital não está aberto no seu | · · · · · · · · · · · · · · · · · · ·                                                                                                    | gital. |
| Laboratório                                                    | 22:35:32 Servidor iniciado com sucesso!         22:35:32 Por favor selecione o certificado.         22:35:42 Certificado selecionado:         22:35:42 Alias do Certificado |        |
| Nome:                                                          | CNPJ:                                                                                                    |        |
| Endereço:                                                      | Município:                                                                                                    |        |
| Portaria de Credenciamento:                                    | CAMPO GRANDE - MS<br>Telefone:                                                                                                    |        |
|                                                                |                                                                                                    |        |
| Médico Veterinário Requisitante                                |                                                                                                    |        |
| Veterinário:                                                   |                                                                                                    |        |
| SELECIONE                                                      |                                                                                                    |        |

| Arquivo: Manual Laboratório Versão 3.0        | Data criação: 03/07/2019 |
|-----------------------------------------------|--------------------------|
| IAGRO/DTI/Divisão de Tecnologia da Informação | Página 10/21             |

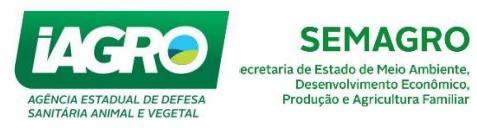

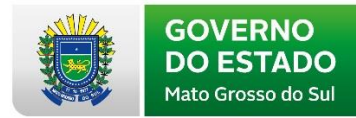

| Laudo de E                                                         | Exame                       |                            |                            |                                                                                  |
|--------------------------------------------------------------------|-----------------------------|----------------------------|----------------------------|----------------------------------------------------------------------------------|
| Sucesso! Conexão estabeleo                                         | cida com assinador digital. |                            |                            |                                                                                  |
| Laboratório                                                        |                             |                            |                            |                                                                                  |
| Nome:                                                              |                             |                            | CNPJ:                      |                                                                                  |
| Endereço:                                                          |                             |                            | Município                  | :                                                                                |
| Portaria de Credenciamento:                                        |                             |                            | CAMPO G<br>Telefone:       | RANDE - MS                                                                       |
| Médico Veterinário Re                                              | equisitante                 |                            |                            |                                                                                  |
| Veterinário:                                                       |                             |                            |                            |                                                                                  |
| SELECIONE                                                          | Sele                        | cionar o médico            | veterinário requisita      | nte.                                                                             |
| Requisição                                                         |                             | Selecionar a re            | equisição que deseia       | emitir o laudo.                                                                  |
| Selecione o Animal na tabela<br>Tipo Requisição                    | N° Animal Nome              |                            | Data de Coleta             | Nº Exame                                                                         |
| ELETRÔNICA                                                         | Lamt                        | pari                       | 02/07/2019                 | 100018                                                                           |
| Nome:<br>Endereço:<br>Estabelecimento:<br>Municipio:<br>MIRANDA/MS |                             | CPF/C<br>Telefo<br>Inscrig | NPJ:<br>ne:<br>;ão:        | Ativar o Windows<br>Acesse as configurações do computador p<br>ativar o Windows. |
| Laudo do Exame                                                     |                             |                            |                            |                                                                                  |
| Número Registro de Amostra:*                                       | Número Relatório de Er      | isaio:*                    | Número Lacre:              |                                                                                  |
|                                                                    | 001                         |                            |                            |                                                                                  |
| Ensaio                                                             |                             |                            |                            |                                                                                  |
| Tipo Exame:*                                                       | Data de Coleta:             |                            | Data Recepção Laboratório: |                                                                                  |
| ANEMIA INFECCIOSA EQUII                                            | 02/07/2019                  |                            | 03/07/2019                 |                                                                                  |
| Método:*                                                           | Data Inicial:*              |                            | Data Final:*               |                                                                                  |
| IDGA 🔻                                                             |                             |                            |                            |                                                                                  |
| Fabricante:*                                                       | Nome Comercial:*            |                            | Partida Lote:*             | Validade:*                                                                       |
| BRUCH                                                              |                             |                            |                            |                                                                                  |
| Resultado:*                                                        | Adicionar                   |                            |                            |                                                                                  |
| SELECIONE                                                          | Adicional                   | Inserir o nº               | de registro da am          | ostra, nº do                                                                     |
| NEGATIVO                                                           |                             | relatório de el            | nsaio, nº do lote, mé      | odo utilizado, <sub>Windows</sub>                                                |
| MOUNCEOSINO                                                        |                             | dados do kit d             | de diagnóstico e o re      | sultado.                                                                         |

| Arquivo: Manual Laboratório Versão 3.0        | Data criação: 03/07/2019 |
|-----------------------------------------------|--------------------------|
| IAGRO/DTI/Divisão de Tecnologia da Informação | Página 11/21             |

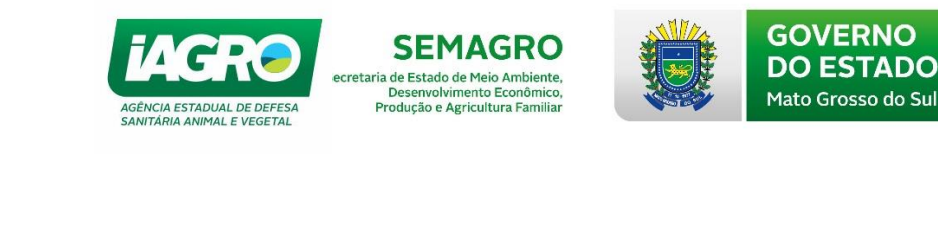

| Detalhes        |                         |                                                                  |                                                                         |
|-----------------|-------------------------|------------------------------------------------------------------|-------------------------------------------------------------------------|
| Form. POP:      | Informacões Adicionais: | Data Relatório de Ensaio:                                        |                                                                         |
| Cancelar Salvar | Inserir                 | outros dados e clicar em Sa                                      | lvar.                                                                   |
|                 | Site in the second      | BERGERA<br>BERGERA<br>Matto Grosso do Sul<br>Matto Grosso do Sul | Ativar o Windows<br>Acesse as configurações do con<br>ativar o Windows. |

Após salvo o sistema irá validar a assinatura digital e emitirá a seguinte mensagem:

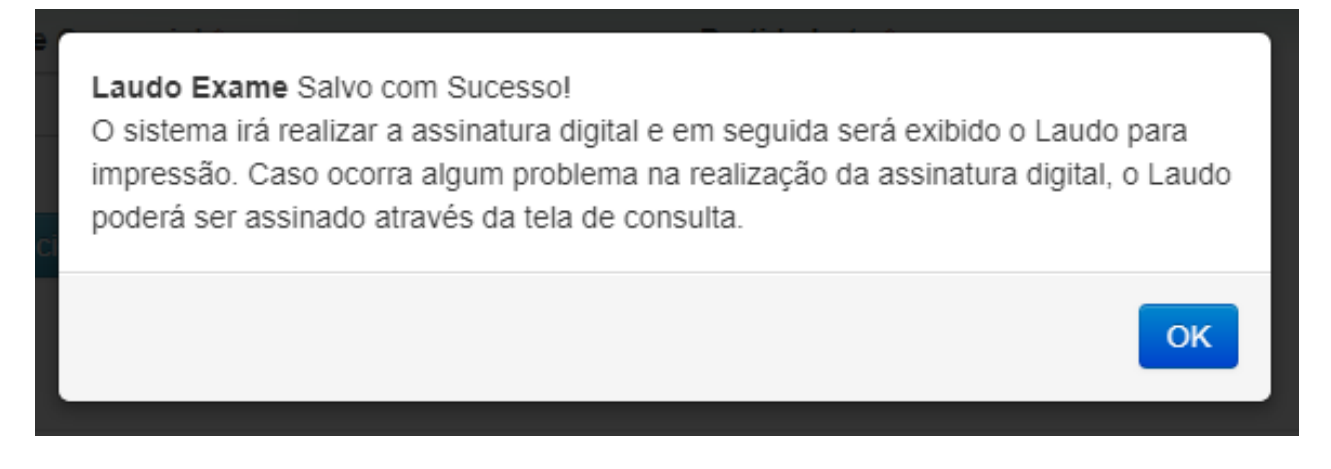

Em seguida à validação o sistema abrirá as telas de impressão da Requisição e Relatório de Ensaio para conferência e impressão:

| Arquivo: Manual Laboratório Versão 3.0        | Data criação: 03/07/2019 |
|-----------------------------------------------|--------------------------|
| IAGRO/DTI/Divisão de Tecnologia da Informação | Página 12/21             |

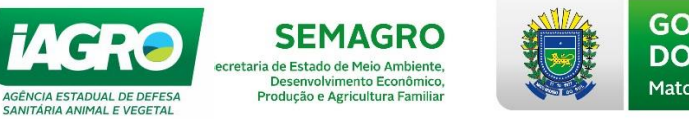

#### GOVERNO **DO ESTADO** Mato Grosso do Sul

# REQUISIÇÃO PARA DIAGNÓSTICO DE ANEMIA INFECCIOSA EQUINA

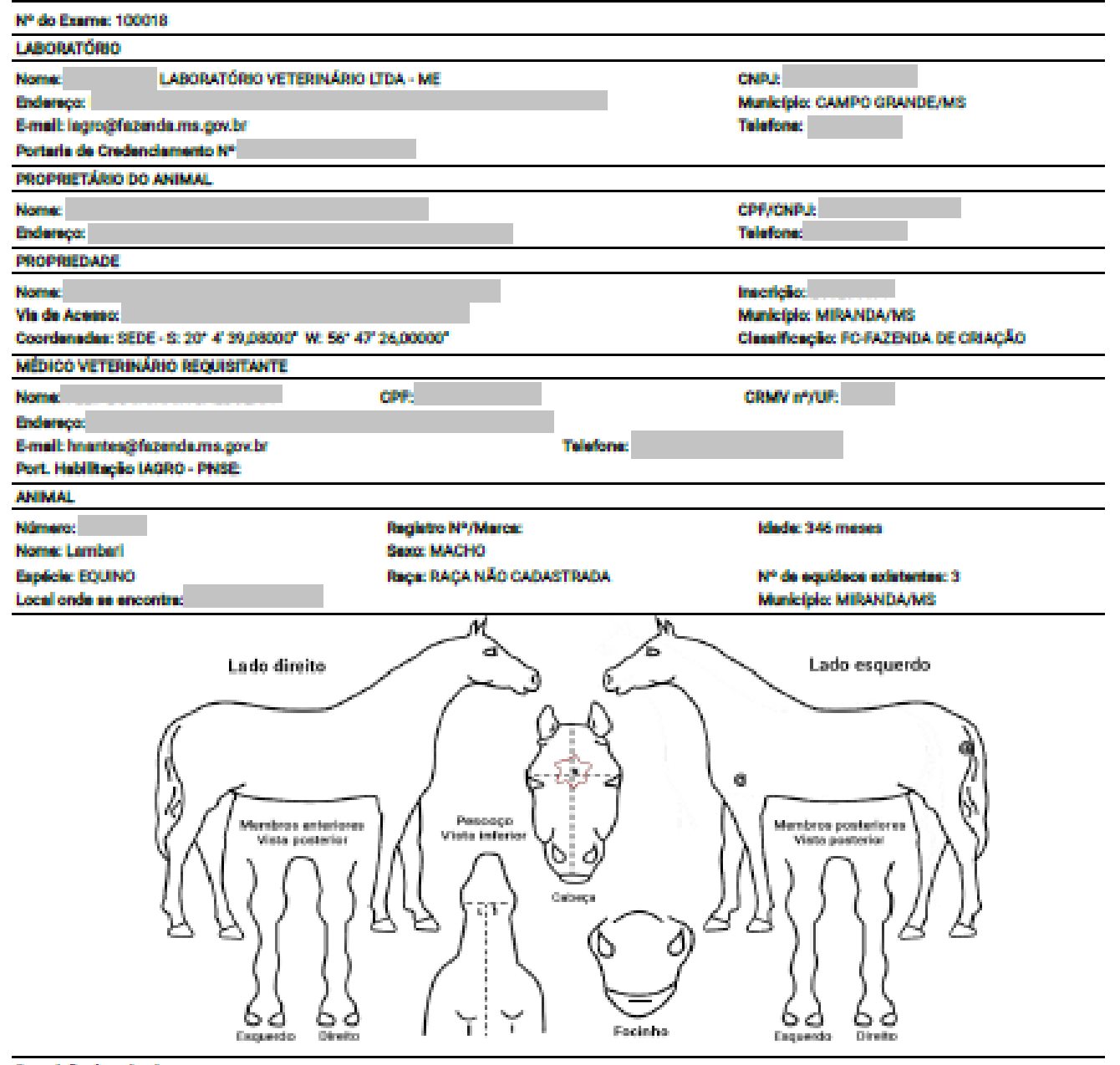

#### Descrição do animai: Nº RESENHA: 1042929

Pelagen: ROSILHA - CASTANHA CABECA: ESTRELA no(a) Fronte, RODOPIO no(a) Fronte - Acima Da Linha Dos Olhos do Lado Esquerdo LATERAL ESQUERDA: MARCA A FOGO no(a) Erago, MARCA A FOGO no(a) Nédega

| REQUISITANTE                                                                                                  | LABORATÓRIO                                                                       | AUTENTICIDADE  |
|----------------------------------------------------------------------------------------------------|-----------------------------------------------------------------------------------|----------------|
| A colheita da amostra e resenha deste animal são de minha<br>responsabilidade.                                | Antigeno (Marca ou Nome):                                                         |                |
| MIRANDA/MS, 2 de julio de 2019                                                                                | N° da Partida:                                                                    | No. 4. 54 6 25 |
| Município e data da colheita                                                                                  | Deta do Resultado do Exame:                                                       | 二、古、南口之命       |
|                                                                                                    | Resultado: Relatório de enzalo emitido conforme<br>Instrução Normativa Nº 52/2018 | 12 A 24        |
| Médico(a) Veterinário(a) Requisitante<br>Asseudo R. ETRONOMENTE NO SISTEMA E SAMAGED ATRANÉS DE LOUIN E SENHA | Data de Validade:                                                                 | 的复数的 化合金       |
|                                                                                                    | Assinatura e Carimbo do(a) Responsável<br>Tácnico(a):                             |                |

Para fina de trânaito esse documento aó terá validade na presença do respectivo Relatório de Ensaio. Para conferir autenticidade consulta: http://www.servicos.legro.ma.gov.br/exame

| Arquivo: Manual Laboratório Versão 3.0        | Data criação: 03/07/2019 |
|-----------------------------------------------|--------------------------|
| IAGRO/DTI/Divisão de Tecnologia da Informação | Página 13/21             |

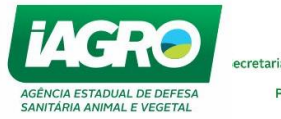

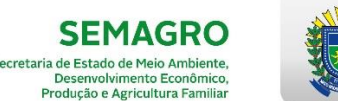

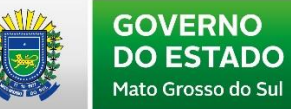

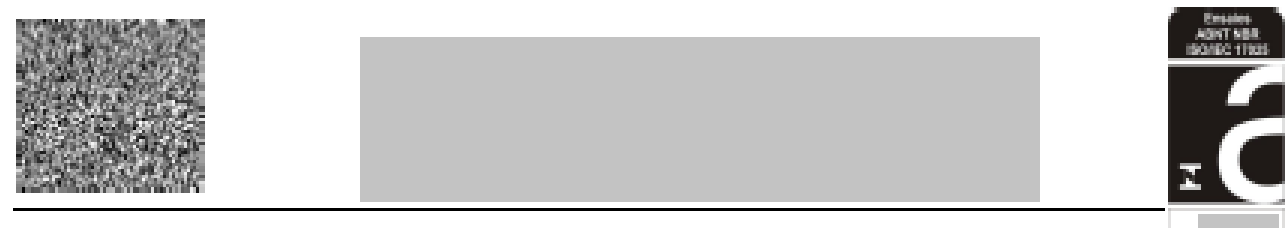

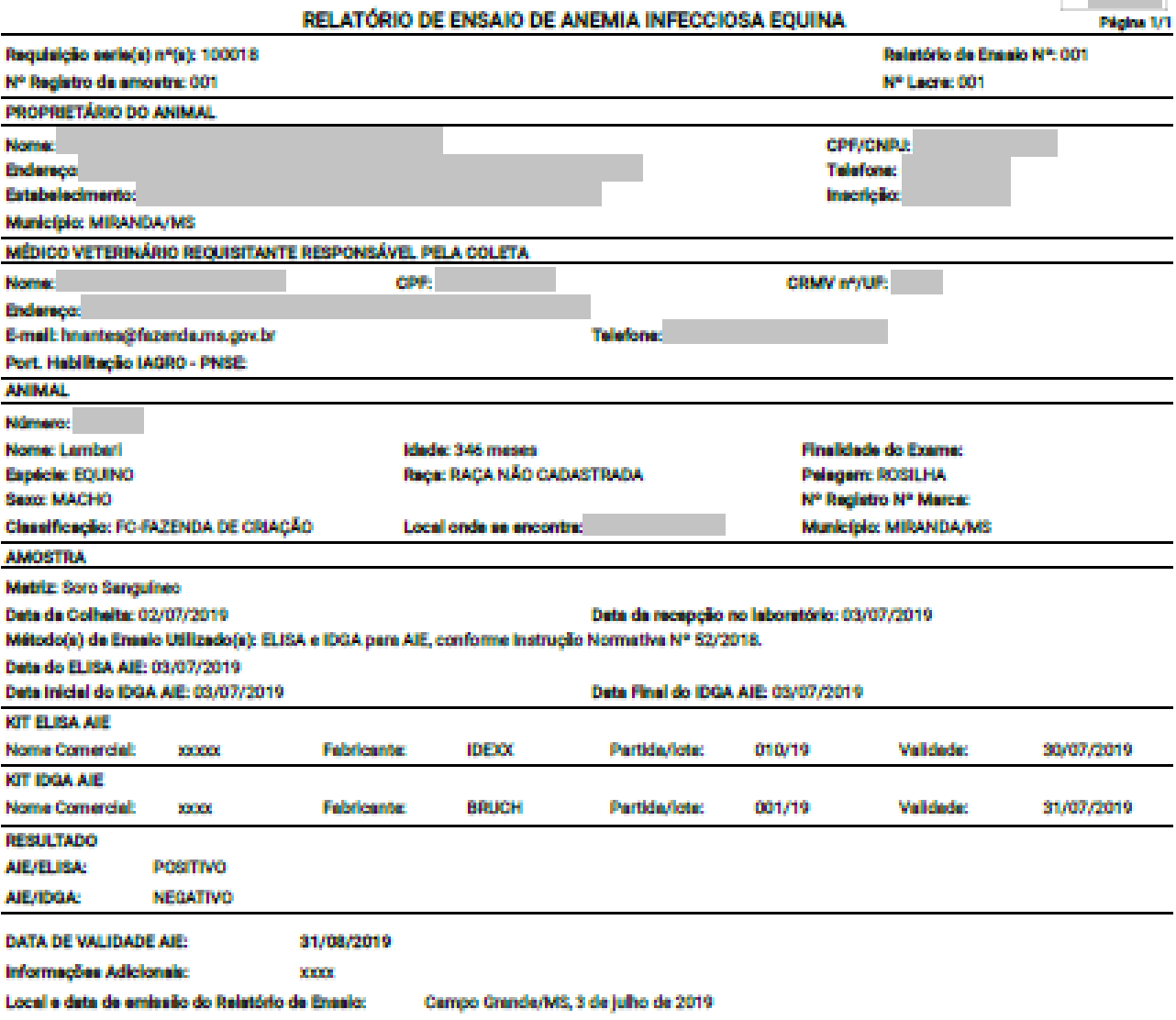

| Assinatura do Responsável Técnico:                                                                                                    |                                                                                                    |
|----------------------------------------------------------------------------------------------------|----------------------------------------------------------------------------------------------------|
| Assinado digitalmente por                                                                                                    | - Hora do servidor: 03/07/2019 23:01:34                                                                                            |
| Declaramos que o resultado acima descrito se refere somente a amostra analia<br>Para fina de trânsito esse documento só terá validade na presença da respectiv<br>Para conferir autenticidade consulta: http://www.servicos.lagro.ma.gov.br/exam | ada e que este Relatório de Ensaio aó poderá ser reproduzido na integra e não terá validade legal.<br>a Requisição de Exame.<br>se |

#### FORM, POP - xxxx

| Arquivo: Manual Laboratório Versão 3.0        | Data criação: 03/07/2019 |
|-----------------------------------------------|--------------------------|
| IAGRO/DTI/Divisão de Tecnologia da Informação | Página 14/21             |

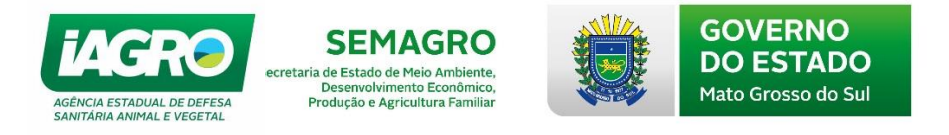

# 2.3. AIE e MORMO – Consulta

Para consulta uma requisição, selecione a o filtro desejado ou somente a opção Pesquisar

| Consulta de Re       | equisição             |                     |            |
|----------------------|-----------------------|---------------------|------------|
| CPF Veterinário:     | CNPJ Laboratório:     | Inscrição Produtor: | N° Animal: |
| Início Data Emissão: | Final Data Emissão:   | Tipo Requisição:    | N° Exame:  |
|                      |                       | TODOS               |            |
| Tipo Exame:          | Nº Laudo Exame:       | Situação:           |            |
| TODOS                |                       | TODOS               |            |
| Campo de Ordenação:  | Tipo de Ordenação:    |                     |            |
| Data Emissão 🔹       | CRESCENTE DECRESCENTE |                     |            |

Observe abaixo as ações disponíveis para a consulta de Requisição de Exames:

- Visualizar a requisição;
- Analisar a requisição;
- Imprimir a requisição;
- Lancelar a requisição;
- Imprimir o laudo disponível quando o Relatório de Ensaio estiver concluído;
- Substituir laudo.

### **IMPORTANTE:**

\* Prazo para cancelamento/substituição de laudo é de 72 horas da data de **emissão**. Após <mark>este período, para cancelar procure a IAGRO.</mark>

\* O exame possui validade de 60 dias a contar da data de colheita do material.

| 100014 | ELETRÔNICA                                                                                                    | 03/07/2019 |  | LABORATÓRIO<br>VETERINÁRIO LTDA -<br>ME |  |  |  | Рор     | ANEMIA<br>INFECCIOSA<br>EQUINA | CONCLUÍDA | 8 | <ul> <li>Ø</li> <li>Ø</li></ul> |
|--------|----------------------------------------------------------------------------------------------------|------------|--|-----------------------------------------|--|--|--|---------|--------------------------------|-----------|---|----------------------------------------------------------------------------------------------------|
| 100015 | ELETRÔNICA                                                                                                    | 03/07/2019 |  | LABORATÓRIO<br>VETERINÁRIO LTDA -<br>ME |  |  |  | Boneca  | ANEMIA<br>INFECCIOSA<br>EQUINA | PENDENTE  |   | <mark>≡ ⊘</mark> ⊕<br>¶                                                                                                    |
| 100016 | ELETRÔNICA                                                                                                    | 03/07/2019 |  | LABORATÓRIO<br>VETERINÁRIO LTDA -<br>ME |  |  |  | Boneca  | MORMO                          | PENDENTE  |   | <mark>≡ ⊘ ⊕</mark><br>¶                                                                                                    |
| 100018 | ELETRÔNICA                                                                                                    | 03/07/2019 |  | LABORATÓRIO<br>VETERINÁRIO LTDA -<br>ME |  |  |  | Lambari | ANEMIA<br>INFECCIOSA<br>EQUINA | PENDENTE  |   | <mark>≡ ⊘ ⊕</mark><br>¶                                                                                                    |
| Ar     | Arquivo: Manual Laboratório Versão 3.0       Data criação: 03/07/2019         IAGRO/DTI/Divisão de Tecnologia da Informação       Página 15/21 |            |  |                                         |  |  |  |         |                                |           |   |                                                                                                    |

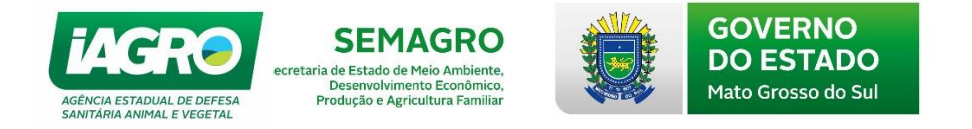

Nas próximas páginas, seguem as telas algumas opções de ações disponíveis no menu consulta:

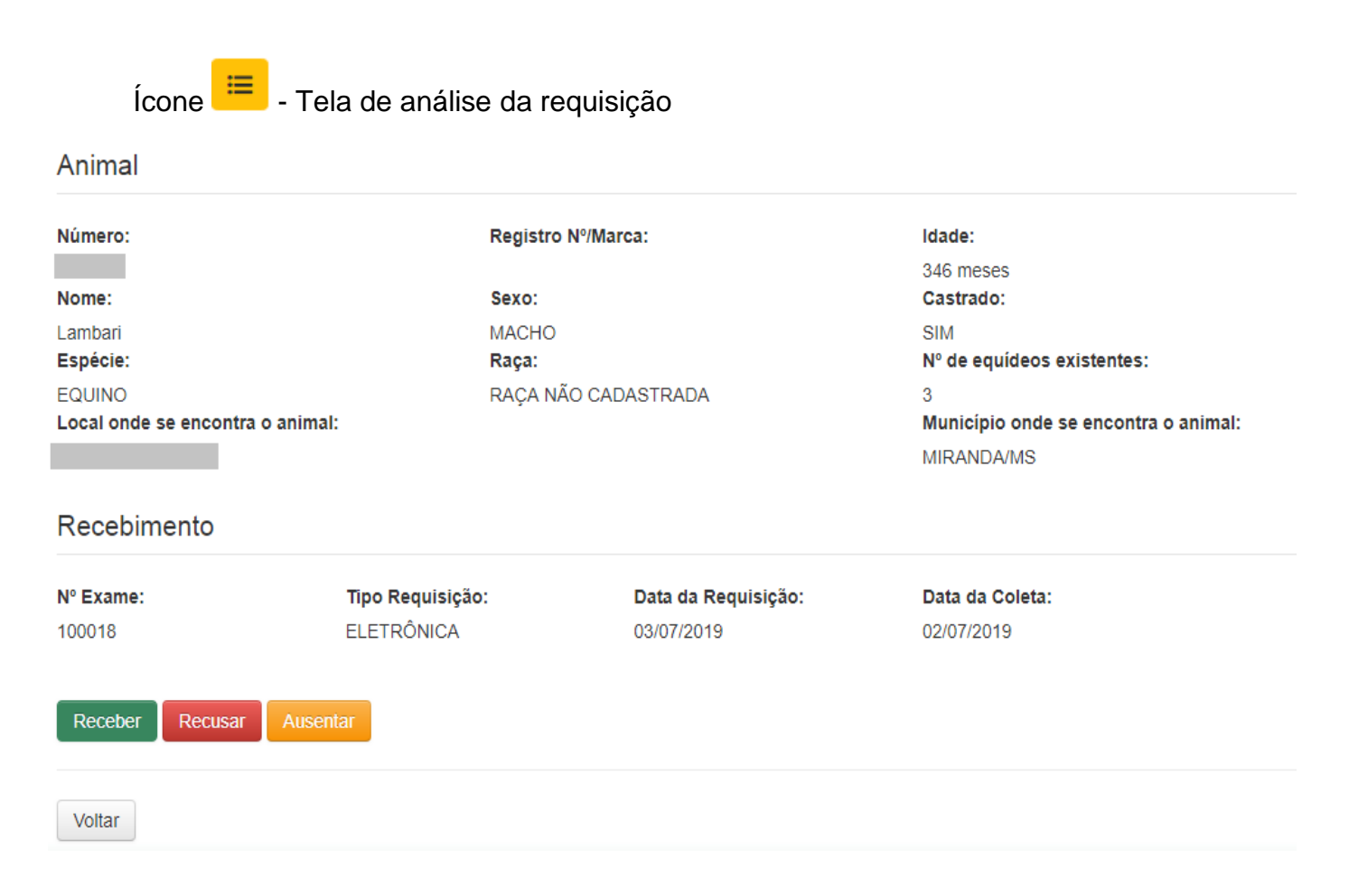

Nessa tela deve ser escolhida uma das opções:

Receber Recusar Ausentar

Material recebido e encaminhado para processamento;

Material recebido e recusado por algum motivo (descrever o motivo da recusa);

Material não chegou ao laboratório.

| Arquivo: Manual Laboratório Versão 3.0        | Data criação: 03/07/2019 |
|-----------------------------------------------|--------------------------|
| IAGRO/DTI/Divisão de Tecnologia da Informação | Página 16/21             |

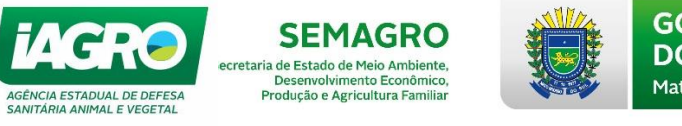

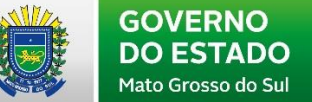

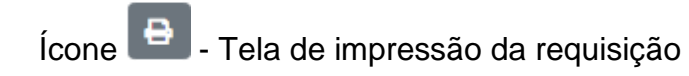

## REQUISIÇÃO PARA DIAGNÓSTICO DE ANEMIA INFECCIOSA EQUINA

| Nº do Exame: 100      | 018                           |                           |           |                         |                    |
|-----------------------|-------------------------------|---------------------------|-----------|-------------------------|--------------------|
| LABORATÓRIO           |                               |                           |           |                         |                    |
| Nome                  | LABORATÓRIO VETERIN           | ÁRIO LTDA - ME            |           | CNPJ:                   |                    |
| Endereço:             |                               |                           |           | Município: CAMPO GRA    | NDE/MS             |
| E-mail: ingro@fez     | enda.ma.gov.br                |                           |           | Telefone:               |                    |
| Portaria de Crede     | nciamento Nº                  |                           |           |                         |                    |
| <b>PROPRIETÁRIO D</b> | O ANIMAL                      |                           |           |                         |                    |
| Nome:                 |                               |                           |           | CPF/CNPJ:               |                    |
| Endereço:             |                               |                           |           | Telefone:               |                    |
| PROPRIEDADE           |                               |                           |           |                         |                    |
| Nomec                 |                               |                           |           | inscrição:              |                    |
| Vis de Acesso:        |                               |                           |           | Município: MIRANDA/M    | 8                  |
| Coordenadas: SEI      | DE - S: 20" 4" 39,08000" W: 5 | 6" 47"26,00000"           |           | Classificação: FC-FAZB  | NDA DE CRIAÇÃO     |
| MÉDICO VETERIN        | IÁRIO REQUISITANTE            |                           |           |                         |                    |
| Nome                  |                               | CPP:                      |           | CRMV n*/UP:             |                    |
| Endereço:             |                               |                           |           |                         |                    |
| E-mail: hnantes@      | fezende.ms.gov.br             |                           | Telefone: |                         |                    |
| Port. Habilitação     | IAGRO - PNSE                  |                           |           |                         |                    |
| ANIMAL                |                               |                           |           |                         |                    |
| Número:               |                               | Registro Nº/Marca:        |           | Idede: 346 meses        |                    |
| Nome: Lemberi         |                               | Sexo: MACHO               |           |                         |                    |
| Espécie: EQUINO       |                               | Raça: RAÇA NÃO CADAS'     | TRADA     | Nº de equídeos exist    | entes: 3           |
| Local onde se enc     | contrac                       |                           |           | Município: MIRANDA      | /MS                |
|                       |                               | M                         | M         |                         |                    |
|                       | Lado direito                  | ^ <b>~</b>                | b         | Lado esque              | rdo                |
|                       |                               | فہ سر                     | en -      |                         |                    |
|                       | $\sim$                        | 1 A                       | _A )      |                         |                    |
|                       | //                            | I ¥                       | Y I       |                         | <i>a</i> /         |
|                       | 14                            | 6.5                       | <u>2.</u> |                         | 7)                 |
|                       | 1) ~~~                        | -1 P                      | r 9       | $\langle \circ \rangle$ | n fil              |
|                       | 19 / Morehess anter           | innes Pescoco             |           | Membros posteriores     | 12 61              |
|                       | Vista poster                  | ier Vista interior Y      | X         | Visto posterior         | $1 \lambda \gamma$ |
|                       | $1(1) \cap$                   | 1111 / 18                 | 19        | 10000                   | 17.11              |
|                       |                               | ) // ( ( ) »              | éleça     | 711111111               | // 1/              |
|                       | 1 112 4                       | 188111                    | 1         | रत // //                | 4 K                |
|                       | 11                            |                           | (0 0)     | 1 10                    |                    |
|                       | () (                          | 1 / 1                     |           | (1 ()                   |                    |
|                       |                               | $\langle 1, 1, 1 \rangle$ | $\leq 2$  | - 71 75                 |                    |
|                       | 60 6                          | e IYYI                    | Focinho   | 60 60                   |                    |
|                       | 1.54gb/97470 124              | i Britisha                |           | referred to and         |                    |

#### Descrição do animal:

N<sup>e</sup> RESENIA: 1042929 Pelagam: ROSULIA - CASTANIKA CABEÇA: ESTRELA no(x) Fronte, RODOPIO no(x) Fronte - Acima Da Linha Dos Othos do Lado Esquerdo LATERAL ESQUERDA: MARCA A FOGO no(x) Birspo, MARCA A FOGO no(x) Nádega

| REQUISITANTE                                                                                                    | LABORATÓRIO                                                                       | AUTENTICIDADE                       |
|----------------------------------------------------------------------------------------------------|-----------------------------------------------------------------------------------|-------------------------------------|
| A colheita de amostra e resenha deste animal são de minha<br>responsabilidade.                                   | Antigeno (Marca ou Nome):                                                         |                                     |
| MIRANDA/MS, 2 de julho de 2019                                                                                   | N* da Partida:                                                                    | No. 4. 18 22                        |
| Município e deta da colheita                                                                                     | Data do Resultado do Exame:                                                       | 2. 私 新加州公司                          |
|                                                                                                    | Resultado: Relatório de ensaio emitido conforme<br>Instrução Normativa Nº 52/2018 | 10 A 194                            |
| Médico(a) Veterinário(a) Requisitante<br>Assevado r. Etroniciadente no sostema e-samaged atranés de login e sema | Data de Validade:                                                                 | · 在自己的 第二世                          |
|                                                                                                    | Assinatura e Carimbo do(a) Rasponaável<br>Tácnico(a):                             | na znarodni overliki i zarodni elim |

Pars fins de trânsito esse documento só terá validade na presença do respectivo Relatório de Ensaio. Para conferir autenticidade consulte: http://www.servicos.lagro.ma.gov.br/exame

| Arquivo: Manual Laboratório Versão 3.0        | Data criação: 03/07/2019 |
|-----------------------------------------------|--------------------------|
| IAGRO/DTI/Divisão de Tecnologia da Informação | Página 17/21             |

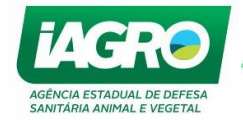

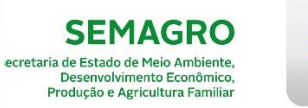

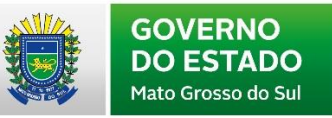

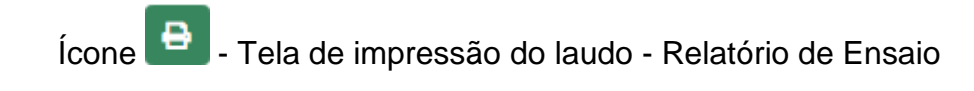

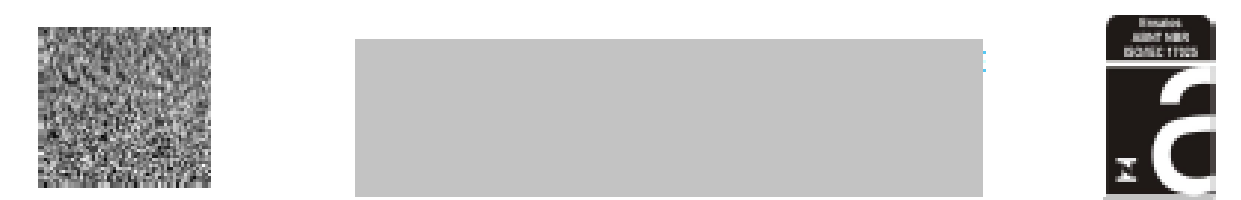

| RE                                                                                                    | LATÓRIO DE ENS                              | AIO DE ANEMIA                                          | INFECCIOSA E                                                                         | QUINA E MORM                                       | 10                                                        | Pigine 1/1     |
|----------------------------------------------------------------------------------------------------|---------------------------------------------|--------------------------------------------------------|--------------------------------------------------------------------------------------|----------------------------------------------------|-----------------------------------------------------------|----------------|
| Regulațão serie(s) nº(s): 100003, 100004<br>Nº Registro de amoste: 123                                                                                                    |                                             |                                                        |                                                                                      |                                                    | Relatório de Ens<br>Nº Lacre: 709                         | alo N*: 456    |
| PROPRIETÁRIO DO ANIMAL                                                                                                    |                                             |                                                        |                                                                                      |                                                    |                                                           |                |
| Nome:<br>Endereço:                                                                                                    |                                             |                                                        |                                                                                      | OPIVO<br>Telefo                                    | NPU:<br>NE:                                               |                |
| Municipio: ELDORADO/MS                                                                                                    |                                             |                                                        |                                                                                      | Inecric                                            | io:                                                       |                |
| MÉDICO VETERINÁRIO REQUISITAN                                                                                                    | TE RESPONSÁVEL PE                           | LA COLETA                                              |                                                                                      |                                                    |                                                           |                |
| Nome:<br>Endereço:<br>E-mail: lagro@fazenda.ma.gov.br                                                                                                    | CPP:                                        |                                                        | Telefone:                                                                            | ORMV nYU                                           | r:                                                        |                |
| Port. Habilitação IAGRO - PNSE:                                                                                                    |                                             |                                                        |                                                                                      |                                                    |                                                           |                |
| ANIMAL                                                                                                    |                                             |                                                        |                                                                                      |                                                    |                                                           |                |
| Número:<br>Nome: Dominó<br>Espécie: EQUINO<br>Sexo: MACHO<br>Classificação: FC-FAZENDA DE CRJ                                                                                                    | klad<br>Raça<br>AÇÃO Loca                   | : 144 meses<br>: MESTIÇO CRUZAL<br>I onde se encontra: | stio                                                                                 | Finalidade<br>Palagem:<br>Nº Registi<br>Município  | e do Exame: TRÁN<br>BAIA<br>ro Nº Marca:<br>: ELDORADO/MS | ISITO NACIONAL |
| AMOSTRA                                                                                                    |                                             |                                                        |                                                                                      |                                                    |                                                           |                |
| Matriz soro sanguneo<br>Deta da Colheita: 02/07/2019<br>Método(a) de Enasio Utilizado(a): E<br>Deta do ELISA AIE: 02/07/2019<br>Deta do ELISA Mormo: 02/07/2019<br>Deta Inicial do IDGA AIE:<br>Deta Inicial do IDGA AIE: | LISA para AIE, conform                      | ne instrução Norma                                     | Data da recepção :<br>dva Nº 52/2018. EL<br>Data Final do IDGA<br>Data Final do FC M | no laboratório: 02/0<br>ISA para Mormo, co<br>AIE: | 7/2019<br>nforme Portaria M                               | * 35/2018.     |
| KIT ELISA AIE<br>Nome Comercial: Lette                                                                                                    | Debricanter                                 | NOVETECH                                               | Dartida (inter                                                                       | 1155/10                                            | Validadar                                                 | 02/02/2020     |
| KIT IDGA AIE<br>Nome Comercial:                                                                                                    | - Pabricante:                               |                                                        | Partida/lota:                                                                        |                                                    | Validade:                                                 |                |
| KIT ELISA Mormo<br>Nome Comercial: teste                                                                                                    | Fabricante:                                 | BIOVETECH                                              | Partida/lota:                                                                        | 1245/19                                            | Validade:                                                 | 01/03/2020     |
| KIT FC Mormo<br>Nome Comercial:<br>RESULTADO                                                                                                    | - Pabricante:                               |                                                        | Partida/lota:                                                                        |                                                    | Validade:                                                 |                |
| AE/ELISA: NEGATIVO<br>AE/IDGA:<br>Mormo/ELISA: NEGATIVO<br>Mormo/FC:                                                                                                    |                                             |                                                        |                                                                                      |                                                    |                                                           |                |
| DATA DE VALIDADE AIE:<br>DATA DE VALIDADE MORMO:<br>Local e data de emissão do Relatór                                                                                                    | 31/08/2019<br>31/08/2019<br>to de Enesio: O | empo Grande/MS, 2                                      | de julho de 2019                                                                     |                                                    |                                                           |                |

Assinatura do Responsável Técnico:

Assinado digitalmente por

Hora do aarvidor: 02/07/2019 15:44:31

Declaramos que o resultado acima descrito se refere somente a amostra analisada e que este Relatório de Ensaio só poderá ser reproduzido na integra e não terá validade legal. Para fina de trânsito esse documento aó terá validade na presença da respectiva Regulaição de Exame. Para conferir autenticidade consulta: http://www.servicos.legro.ms.gov.br/exame

FORM, POP - 8548

| Arquivo: Manual Laboratório Versão 3.0        | Data criação: 03/07/2019 |
|-----------------------------------------------|--------------------------|
| IAGRO/DTI/Divisão de Tecnologia da Informação | Página 18/21             |

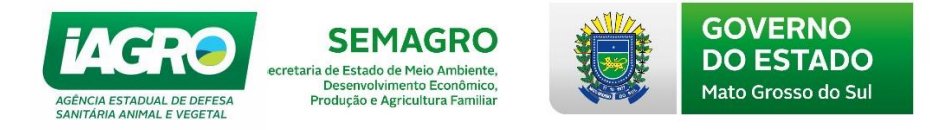

Ícone P- Tela de substituição de laudo. Nos casos de erro, o laboratório terá 72 horas para correção. Sempre informar a IAGRO o lançamento equivocado.

| Substituir Laudo E                                 | xame                                                             |                                                |
|----------------------------------------------------|------------------------------------------------------------------|------------------------------------------------|
| Erro - O Programa de Assinatura Digital não está a | berto no seu computador. Acesse a <mark>página,</mark> para mais | informações como utilizar o assinador digital. |
| Laboratório                                        |                                                                  |                                                |
| Nome:                                              |                                                                  | CNPJ:                                          |
| Endereço:                                          |                                                                  | Município:                                     |
|                                                    |                                                                  | CAMPO GRANDE - MS                              |
| Portaria de Credenciamento:                        |                                                                  | Telefone:                                      |
| Médico Veterinário Requisitante                    |                                                                  |                                                |
| Nome:                                              | CPF:                                                             | CRMV:                                          |
| Animal                                             |                                                                  |                                                |

Para substituir laudo o programa de assinatura digital também deverá estar aberto no computador, assim como na emissão do laudo.

| Substituir Laudo I                            | Exame   |                                              |
|-----------------------------------------------|---------|----------------------------------------------|
| Sucesso! Conexão estabelecida com assinador d | igital. |                                              |
| Laboratório                                   |         |                                              |
| Nome:                                         | -       | CNPJ:                                        |
| Endereço:                                     |         | Municipio:<br>CAMPO GRANDE - MS<br>Telefone: |
|                                               |         |                                              |
| Médico Veterinário Requisitante               |         |                                              |
| Nome:                                         | CPF:    | CRMV:                                        |

| Arquivo: Manual Laboratório Versão 3.0        | Data criação: 03/07/2019 |
|-----------------------------------------------|--------------------------|
| IAGRO/DTI/Divisão de Tecnologia da Informação | Página 19/21             |

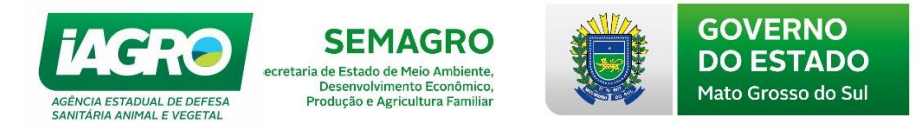

# 2.4 Relatórios – AIE e MORMO

Selecione o módulo **Relatórios >** AIE e MORMO e informe os dados da pesquisa.

Neste módulo, o sistema carregará informações de Requisição de Exames. Selecione o Período e o formato desejado e clique em Gerar Relatorio

| Filtros de Pesquisa             |                                                                                                 |            |
|---------------------------------|-------------------------------------------------------------------------------------------------|------------|
| Relatório:                      | Formato:                                                                                        |            |
| Requisição de Exames            | ▼ PDF                                                                                           | Y          |
| Parametros                      |                                                                                                 |            |
| /eterinário:                    | Laboratório:                                                                                    | Inscrição: |
| )ata Início: *                  | Data Final: *                                                                                   | Município: |
| 01/02/2019                      | 02/07/2019                                                                                      | TODOS      |
| № Animal:                       | Situação:                                                                                       |            |
|                                 | TODOS 🔻                                                                                         |            |
| Gerar Relatorio Limpar Pesquisa | TODOS<br>CONCLUÍDA<br>NÃO RECEBIDA<br>PENDENTE<br>RECEBIDA/EM PROCESSAMENT<br>RECEBIDA/RECUSADA | го         |

O relatório gerado segue abaixo:

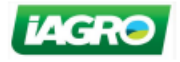

GOVERNO DO ESTADO DE MATO GROSSO DO SUL SEC. DE MEIO AMBIENTE, DESENV. ECONÔMICO, PROD. E AGRIC. FAMILIAR - SEMAGRO AGÊNCIA ESTADUAL DE DEFESA SANITÁRIA ANIMAL E VEGETAL - IAGRO

Requisição de Exames

Periodo: 01/02/2019 até 02/07/2019

| Município    | CNPJ | Laboraório                              | Nº<br>Requisição | Situação<br>Regulsição | Produtor | inscrição | Propriedade | Municipio<br>Propriedade | CPF | Veterinário | Nº<br>Animai | Animai | Espécie | Sexo  |
|--------------|------|-----------------------------------------|------------------|------------------------|----------|-----------|-------------|--------------------------|-----|-------------|--------------|--------|---------|-------|
| CAMPO GRANDE |      | LABORATÓRIO<br>VETERINÁRIO LTDA -<br>ME | 100003           | CONCLUÍDA              |          |           |             | ELDORADO                 |     |             |              | Dominő | EQUINO  | масно |
| CAMPO GRANDE |      | LABORATÓRIO<br>VETERINÁRIO LTDA -<br>ME | 100004           | CONCLUÍDA              |          |           |             | ELDORADO                 |     |             |              | Dominó | EQUINO  | масно |

| Arquivo: Manual Laboratório Versão 3.0        | Data criação: 03/07/2019 |
|-----------------------------------------------|--------------------------|
| IAGRO/DTI/Divisão de Tecnologia da Informação | Página 20/21             |

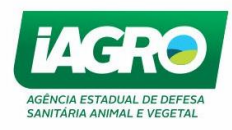

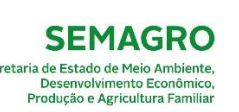

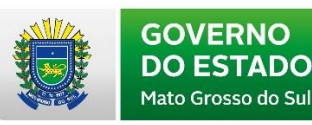

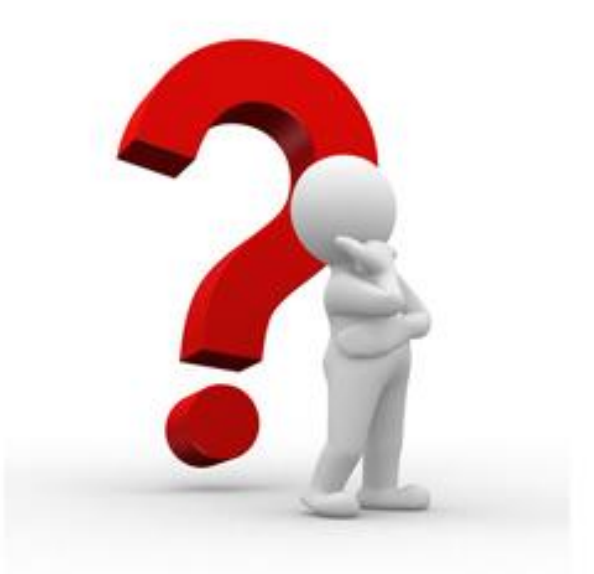

Caso apresente alguma dúvida em relação *ao Manual ou Sistema*, observe nosso horário de atendimento:

Segunda-feira a sexta-feira de 07:00 às 17:30.

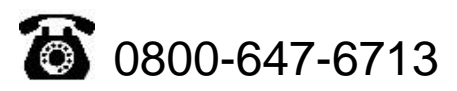

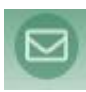

Envie e-mail para suporte-iagro@iagro.ms.gov.br ou

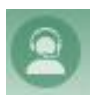

Utilize o ícone Ajuda no dentro do próprio sistema no canto superior direito.

| Arquivo: Manual Laboratório Versão 3.0        | Data criação: 03/07/2019 |
|-----------------------------------------------|--------------------------|
| IAGRO/DTI/Divisão de Tecnologia da Informação | Página 21/21             |